ثبت نام دانشجویان جدید الورود متقاضی سرای دانشجویی

۱ عبارت <u>پورتال دانشجویی صندوق رفاه</u> را با <u>نرم افزار فایر فاکس</u> جستجو کرده یا با مراجعه به صفحه اول دانشگاه علوم کشاورزی و منابع طبیعی خوزستان به آدرس اینترنتی <u>http://asnrukh.ac.ir</u> انتهای صفحه گزینه پورتال دانشجویی صندوق رفاه را انتخاب کنید

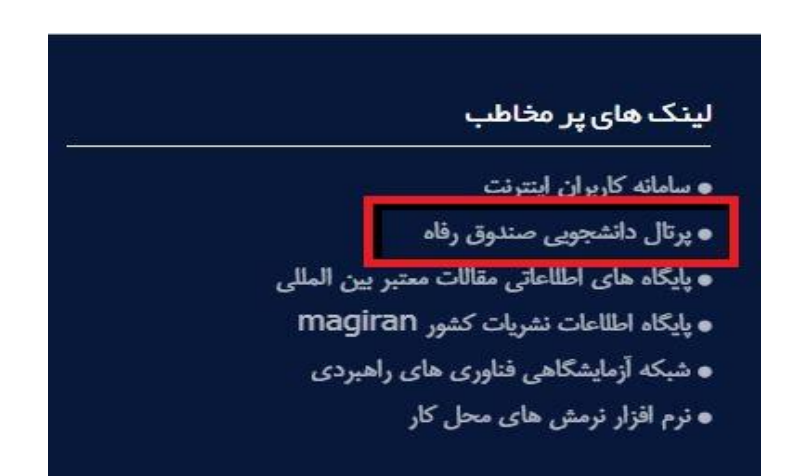

۲. در کادر باز شده گزینه ثبت نام دانشجوی جدید را انتخاب کنید.

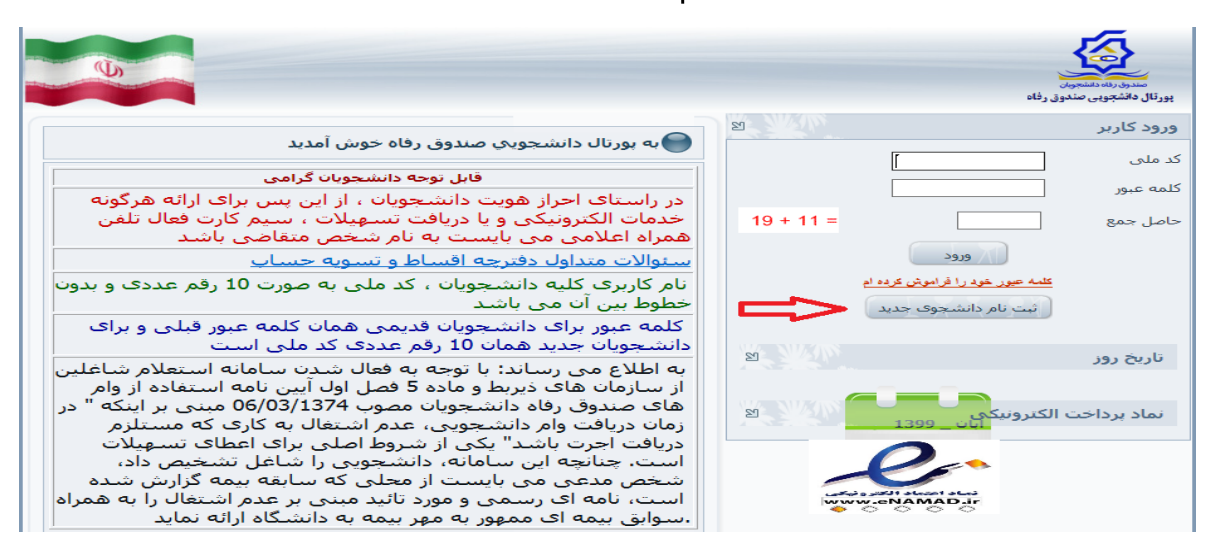

۳. در کادر بعدی کد ملی خودتان را بدون خط تیره و تاریخ تولد را به شکل تعیین شده وارد کرده و دکمه جستجو را بزنید.

|                                                                            | صدری ریاه دانشجویان<br>پورتال دانشچویی صندوق رفاه |
|----------------------------------------------------------------------------|---------------------------------------------------|
| فنی لطفا از ساعت ۸ صبح الی ۱۶ بعد ظهر ثبت نام نمایید                       | دانشجوی گرامی با توجه به محدودیت های ف            |
|                                                                            | کد ملی *                                          |
| جستجو                                                                      |                                                   |
| <br>ارتباط با ما<br>ایت برای صندوق رفاه دانشجویان وزارت علوم محفوظ می باشد | ) تمامی حقوق این س                                |

۴. در قسمت بعد اطلاعات خواسته شده را به دقت کامل کنید. لازم به توضیح است مرکز آموزشی شما دانشگاه علوم کشاورزی و منابع طبیعی خوزستان و با کد <u>۹۴</u> می باشد. سپس نام دانشکده و رشته تحصیلی و همچنین شماره دانشجویی خود را با توجه به اطلاعات درج شده در فرم ثبت نام اینترنتی یا برگ انتخاب واحد تعیین نمایید.

| ی سیوردد.<br>داستموی گرامی با بوده به معتودیت های این اطلا از ساعت ۸ میچ این 11 مد طور تیت بایر نمایند. | And a second |
|----------------------------------------------------------------------------------------------------|--------------|
| ک ملی ۲ ملی ۲ میں ۲ اور کردر) *<br>• اللہ 1399/02/01 1736478589                                         |              |
| ماست ۹۰ محل منور ۹<br>۸۸ ایران                                                                          |              |
| مرکز انویسی*<br>است<br>دانشگند                                                                          |              |
| وینده معملی م<br>ایس اور دوه معمل منطق معملی                                                            |              |
| ایوانه ۷ اغزیایی ۷<br>سال بود نمسال بود<br>(۱۰۰۰۰ ۷ مسال ایاریو) ۷                                      |              |
| نداره تا معوی *<br>                                                                                     |              |
| دیاف کد معد سنعی<br>عرباف کد معد سنعی<br>- علیل معودا وارد نماند                                        |              |

توجه : شماره تلفن همراه درج شده باید به نام دانشجو باشد و بعد از زدن گزینه دریافت کد صحت سنجی کد ارسال شده به صورت پیامک را در کادر رو بروی گزینه مربوطه وارد نموده و در انتها گزینه ذخیره اطلاعات را انتخاب نمایید. جهت هر گونه سوال با شماره ۶۱۳۶۵۲۲۱۰۷ تماس حاصل فرمایید.

اداره سرای دانشجویی